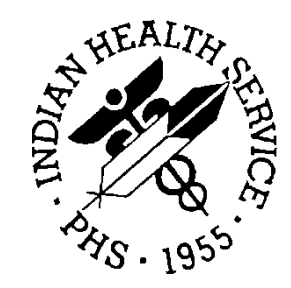

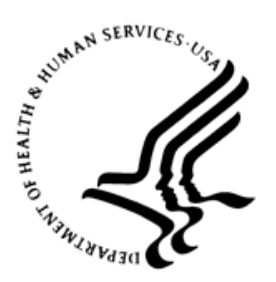

#### RESOURCE AND PATIENT MANAGEMENT SYSTEM

# **Referred Care Information System**

(BMC)

## Addendum to User Manual

Version 4.0 Patch 12 January 2018

Office of Information Technology Division of Information Resource Management Albuquerque, New Mexico

## Table of Contents

| 1.0   | Introduction                    |                                                                                                    |                                 |  |  |
|-------|---------------------------------|----------------------------------------------------------------------------------------------------|---------------------------------|--|--|
|       | 1.1<br>1.2                      | Government Accounting Office Reporting<br>Summary of Changes                                                                                                    | . 1<br>. 1                      |  |  |
| 2.0   | Patch <sup>2</sup>              | 12 Changes – RPMS RCIS                                                                                                    | . 3                             |  |  |
|       | 2.1<br>2.2<br>2.3<br>2.4<br>2.5 | General Retrieval Report – New Option: Site Created by<br>Call-In Primary and Secondary Referrals<br>Supervisory Option to Edit Call-In Information<br>CHS Paid Referral Report<br>Alphabetized SNOMED Terms | . 3<br>. 4<br>. 5<br>. 6<br>. 8 |  |  |
| 3.0   | Patch '                         | 12 Changes – EHR Referral/RCIS Tab                                                                                                    | 10                              |  |  |
|       | 3.1                             | New Print Referral Option                                                                                                    | 10                              |  |  |
|       | 3.2                             | Filter Inactive Vendors                                                                                                    | 12                              |  |  |
|       | 3.3                             | Alphabetized SNOMED Terms                                                                                                    | 12                              |  |  |
| Acro  | nym List                        | t                                                                                                    | 14                              |  |  |
| Conta | act Infor                       | mation                                                                                                    | 15                              |  |  |

## 1.0 Introduction

Please review these changes and add a copy of them to any printed documentation your site may be using for Referred Care Information System (RCIS) Version 4.0. These changes will be integrated into future versions of the software and user manuals. These changes will no longer be considered an addendum at the time of the next version release.

This addendum only provides written guidance on changes made in the patch that are relevant to the user. To see a list of all changes made in a patch, please refer to the patch notes for each of the respective patches.

#### 1.1 Government Accounting Office Reporting

In 2013, the Government Accounting Office (GAO) audited the Indian Health Service (IHS) on the payment time of Purchase Referred Care (PRC) purchase orders for referred services. The audit found that 73 percent of claims were paid within six months and the remaining more than one year. The complexity of the PRC program affects the timeliness of provider payment. The GAO has recommended sorting PRC referrals from self-referrals (Call-in) in the GPRA reporting that currently only captures all referrals. Enhancements have been included to sort the PRC referrals and self-referrals (Call-in).

#### 1.2 Summary of Changes

Patch 12 includes the following changes for both the RPMS RCIS application and the Referred-RCIS tabs located in the EHR application.

- General Retrieval Report
  - a. Added new option for site-specific report: Site Created by
- Local SNOMED lookup if the STS server is unavailable
- TOC Report updated to recognize printed/transmitted
- Fix for pipe character "|" in reports
  - a. Referral Review Report By Facility/Time Period
  - b. Referral Review Report By Time Period
- Removed Social Security Number (SSN) display on Secondary Referral letter
- Changed URMD option to allow prior-year referrals
- Alphabetized SNOMED terms for referral entry/edit
- Fixed TOCR Report error on IHS to IHS referrals

- Call-in Primary and Secondary Referrals
  - a. New Call-in Notification field
  - b. Added prompt/display on Add/Edit referral options
  - c. Added New Supervisory option: Call-in Referral edit
  - d. Added field to Display Referral option
- New CHS Paid Referral Report to calculate number of days to pay purchase order and sorted by CHS and Call-in Referrals
- Fix for Secondary Referrals not printing Site Specific text
- EHR New option to print referral
- EHR Filter inactive vendors
- EHR Audit log capturing incorrect option on displaying referral
- EHR Fix for setting correct providers in V referral file
- EHR Alphabetized SNOMED terms

#### 2.0 Patch 12 Changes – RPMS RCIS

#### 2.1 General Retrieval Report – New Option: Site Created by

The **Site Created by** option allows users to create reports by the Facility from which the referral was entered. The option is located on the **Search** screen.

The RCIS General Retrieval is located in the Print Reports (RPT) option.

INDIAN HEALTH SERVICE \* REFERRED CARE INFORMATION SYSTEM \* VERSION 4.0, Patch 12 2013 DEMO HOSPITAL (CMBA) Print Reports ADM Administrative Reports ... Case Management Reports ... CM Utilization Reports ... UTTL GEN RCIS General Retrieval DGR Delete General Retrieval Report Definition Select Print Reports Option: GEN RCIS General Retrieval REFERRED CARE INFORMATION SYSTEM (RCIS) GENERAL RETRIEVAL This report will list or count referrals based on selection criteria entered by the user. You will be asked, in 3 separate steps, to identify your selection criteria, what you wish displayed for each referral and the sorting order for your list. You may save the logic used to produce the list for future use. If you design a report that is 80 characters or less it can be displayed on your screen or printed. If your report is 81-132 characters wide, it must be printed - and only on a printer capable of producing 132 character lines. Select one of the following: Ρ A previously defined report Create a New Report N Which type of report do you wish to generate: N// Create a New Report Select one of the following: Ρ Primary Referrals S Secondary Referrals R Both Include which type of Referrals in the report: B// RCIS GENERAL RETRIEVAL Nov 07, 2017 15:36:26 Page: 2 of 3 REFERRAL Search Menu Referrals can be selected based upon any of the following items. Select as many as you wish, in any order or combination. An (\*) asterisk indicates items already selected. To bypass screens and select all referrals hit Q. 22) Next Review Date 57) Actual END DOS 92) W/I Med Priority Dt 58) Expected End DOS 23) Case Manager 93) Sec. Prov Name

Addendum to User Manual January 2018

| 24)<br>25)<br>26)<br>27)<br>28)<br>29)<br>30)<br>31)<br>32)<br>33)<br>34)<br>35)                                                                                    | Inpatient/Outpatient<br>Primary Vendor<br>IHS Facility Refer T<br>Clinic Referred To<br>To Specific Provider<br>Primary Payor<br>Diagnostic Category<br>Service Cat HCPCS/CP<br>Local Category<br>Actual TOTAL Cost<br>Best Avail TOTAL Cos<br>Actual IHS Cost<br>Enter ?? for mor | 59)<br>60)<br>61)<br>62)<br>63)<br>64)<br>65)<br>66)<br>67)<br>68)<br>69)<br>70)<br>e act. | Best Avail Inpt LOS<br>Actual Inpt LOS<br>Best Avail DRG<br>Final DRG<br>Date Dsch Summary Re<br>Date Completed<br>Pertinent Med Hx<br>Discharge Notes<br>Best Avail DX Code<br>Final Dx Code<br>Best Avail Procedure<br>Final Procedure Code<br>ions | 94)<br>95)<br>96)<br>97)<br>98)<br>99)<br>100)<br>101)<br>102)<br><b>103)</b> | Sec. Prov Appt Dt<br>Sec. Prov User Creat<br>Sec. Prov Init Dt<br>Veteran<br>Mgd Care Committee<br>DT Mgd Care Action<br>Util Review Committe<br>Mgd Care Committee<br>DT Mgd Care Action<br>Site Created by |  |
|----------------------------------------------------------------------------------------------------|----------------------------------------------------------------------------------------------------|--------------------------------------------------------------------------------------------|----------------------------------------------------------------------------------------------------|-------------------------------------------------------------------------------|----------------------------------------------------------------------------------------------------|--|
| S<br>R<br>Sele                                                                                                    | Select Item(s)<br>Remove Item(s)<br>ct Action: S// S                                                                                                    | + ]<br>- ]                                                                                 | Next Screen Q<br>Previous Screen E                                                                                                    | Qu<br>Ex                                                                      | uit Item Selection<br>ait Report                                                                                                    |  |
| Which referral item(s): (1-103): 103                                                                                                    |                                                                                                    |                                                                                            |                                                                                                    |                                                                               |                                                                                                    |  |
| 103) Site Created by Selection.<br>ENTER Site Created by: 2013 DEMO HOSPITAL (CMBA) HEADQUARTERS WEST A<br>LBUQUERQUE 01 DC HOSPITAL 8992<br>ENTER Site Created by: |                                                                                                    |                                                                                            |                                                                                                    |                                                                               |                                                                                                    |  |

Figure 2-1: New Site Created By option in General Retrieval to create Site Specific Reports

#### 2.2 Call-In Primary and Secondary Referrals

To meet a GAO reporting requirement, changes to the referral entry have been made to identify PRC referrals and Call-in referrals. New prompts include a notification date and a field to identify who notified the PRC program when adding Primary and Secondary Referrals.

```
*
                      INDIAN HEALTH SERVICE
              *
                 REFERRED CARE INFORMATION SYSTEM
              *
                    VERSION 4.0, Patch 12
              *****
                    2013 DEMO HOSPITAL (CMBA)
                           Data Entry
  ADD
      Add Referral
  RFY
      Add a Referral for a Previous Fiscal Year
  EDIT Edit Referral Options ...
  ALT Check Alternate Resources
  DSP
      Display Referral Record
      Number of Days Authorized Modifications
  NDA
  SAS Quick Inquiry to Appointment Scheduling Status SEC Secondary Referrals ...
  LTRS Print RCIS Letter Types ...
Select Data Entry Option: ADD Add Referral
Select PATIENT NAME: DEMO, PATIENT
                    **LAST 5 REFERRALS**
```

Addendum to User Manual January 2018

\*\*--NO EXISTING REFERRALS--\*\* Please select the referral form you wish to use. 1. Mini Referral Complete Referral (all referral data)
 Call In Notification 4. Abbreviated entry for clinicians Enter REFERRAL FORM: (1-25): 2// 3 Enter Call in Notification date: T (NOV 07, 2017) Enter Call in Notification By: ? Enter who called in the call in referral request. Choose from: FACILITY F PATIENT Ρ 0 OTHER Enter Call in Notification By: PATIENT REFERRAL number : 2321011800027

Figure 2-2: Adding a Call-in referral

RCIS REFERRAL RECORD Date: NOV 7,2017 Referral: 2321011800027 Patient: DEMO,PATIENT Call-in Notification: NOV 7,2017 Call-in By: PATIENT REQUESTING FACILITY: 2013 DEMO HOSPITAL ( Display Face Sheet? N REFERRAL TYPE: CHS PRIMARY PAYOR: INPATIENT/OUTPATIENT: CASE MANAGER: MANAGER, CASE APPT/ADM DATE&TIME: PROVISIONAL DRG: ESTIMATED TOTAL REFERRAL COST: ESTIMATED IHS REFERRAL COST: Do you want to enter CHS Eligibility Factors?: N PURPOSE/SERVICES REQUESTED: PRIORITY: ARE YOU SENDING ADDITIONAL MEDICAL INFORMATION WITH THE PATIENT? ICD DIAGNOSTIC CATEGORY: HCPCS/CPT CATEGORY:

COMMAND:

Figure 2-3: Call-in Referral form display

#### 2.3 Supervisory Option to Edit Call-In Information

A new option called **Edit Call-in Referrals** has been added to allow users to edit the call-in notification information. The user must have the BMCZ MGR key in order to use this option. The option is located under the **Referral Management Menu**.

```
INDIAN HEALTH SERVICE
              *
                 REFERRED CARE INFORMATION SYSTEM
              *
                   VERSION 4.0, Patch 12
              2013 DEMO HOSPITAL (CMBA)
                      Referral Management Menu
  BOCE
        Enter/Edit Business Office/CHS Comments Supervisor
  DELR Delete Referral Entered in Error
  CLO
       Close Out Referral - Current Fiscal Year
  COR Close Out Referral - All Fiscal Years
  ACLO Automatic Referral Closure***WARNING***
  CIN Edit Call-in Referrals
Select Referral Management Menu Option: CIN
Select REFERRAL by Patient or Referral Date or #: 10-1-2017
   5151019800001 DEMO, PATIENT
                                          SURGICAL ASSOCS
CALL IN NOTIFICATION DATE: OCT 1, 2017//
CALL IN BY: PATIENT//
```

Figure 2-4: Edit Call-in Referrals option

#### 2.4 CHS Paid Referral Report

A new report option called **CHS Only Paid sorted by Call-In Referrals** has been added to the Administration Reports option. The option includes the ability to print detail, summary, both Call-in and Non Call-in CHS-type referrals. There is also an option to save the report to a file. The default directory where the file will be saved is the File Export Path located in the RPMS Site file. To allow users to save the file to a different directory, a new parameter has been added to the RCIS SITE PARAMETER FACILITY File called FILE SAVE DIRECTORY.

```
*****
                     INDIAN HEALTH SERVICE
            *
                REFERRED CARE INFORMATION SYSTEM
            *
                  VERSION 4.0, Patch 12
            2013 DEMO HOSPITAL (CMBA)
                     Administrative Reports
    Active Referrals by Date
ARD
ARR Active Referrals by Referred To
ARP
     Active Referrals by Requesting Provider
CHPD
     CHS Paid
     Active Referrals without a Printed C32
ARC
CHSP CHS Only Paid sorted by Call-in Referrals
CHSR CHS Status Report for Referrals
INHC Tally of In-House Referrals by Clinic
INHP Tally of In-House Referrals by Requesting Provider
INHR In-House Report for Active Referrals
OUT Referrals at an Outside Facility (Call In's)
RRR Referral Review Report - By Time Period
RRRF Referral Review Report - By Facility/Time Period
SRR Secondary Referral Report
```

Addendum to User Manual January 2018

TOCR Approved Referrals Pending TOC Document Select Administrative Reports Option: CHSP \*\*\*\*\*\*\*\*\*\* CHS Paid Referral Report \*\*\*\*\*\*\*\*\*\*\* Report will capture CHS Primary referrals. Report will sort by Call-in Referrals. The CHS PO's must be final paid without out any Third Party Payment. If the call-in notification date is not available the referral will be checked for a PCC Visit to identify Call-in referrals. If the PCC link was not on during anytime within reporting time frame, this report MAY NOT be accurate for identifying Call-in referrals. Enter beginning Referral Date: 010117 (JAN 01, 2017) Enter ending Referral Date: T (NOV 07, 2017)

Figure 2-5: Call-in Report – Date-range selection

```
Select one of the following:

C Call-in Referrals

N Non Call-in Referrals

B Both

Report Type: Both//
```

Figure 2-6: Call-in report - Call-in, Non Call-in, or Both options

Select one of the following: S SUMMARY D DETAILED Report Type : SUMMARY//

Figure 2-7: Call-in report - Summary or Detailed selection

Create a file? N// YES

Figure 2-8: Call-in report - Create a File option

```
Select one of the following:

P PRINT Output

B BROWSE Output on Screen

Do you wish to: P// RINT Output

DEVICE: HOME//
```

Figure 2-9: Call-in report – Print or Browse option

```
******** CONFIDENTIAL PATIENT INFORMATION *********
2013 DEMO HOSPITAL (CMBA) Page 1
CHS TYPE REFERRAL REPORT SORTED BY CALL-IN REFERRALS
BEG DATE: JAN 01, 2017 END DATE: NOV 07, 2017
```

Addendum to User Manual January 2018

| REFERRAL<br>NUMBER                 | CALL-IN<br>DATE      | REFERRAL<br>INITIATED | CHS<br>APPROVAL      | PO<br>ISSUED         | PO NUMBER                    | PO PAID '            | DAYS<br>TO PAY |
|------------------------------------|----------------------|-----------------------|----------------------|----------------------|------------------------------|----------------------|----------------|
| CHS CALL-IN REF<br>2321011800020   | ERRAL<br>10/16/17    | 10/19/17              | 10/19/17             | 10/19/17             | 18-H01-00002                 | 10/14/17             | -5             |
| Enter RETURN to<br>CHS NON-CALL-IN | continue<br>REFERRAL | or '^' to             | o exit:              |                      |                              |                      |                |
| 2321011800019<br>2321011800021     |                      | 10/19/17<br>10/04/17  | 10/19/17<br>10/19/17 | 10/19/17<br>10/19/17 | 18-H01-00001<br>18-H01-00003 | 10/19/17<br>10/04/17 | 0<br>-15       |

Figure 2-10: Call-in report – detailed sample

```
********** CONFIDENTIAL PATIENT INFORMATION **********
                          2013 DEMO HOSPITAL (CMBA)
                                                                        Page 1
              CHS TYPE REFERRAL REPORT SORTED BY CALL-IN REFERRALS
                BEG DATE: AUG 24, 2017 END DATE: DEC 22, 2017
TOTAL CHS Referrals: 4
TOTAL PO'S: 4
TOTAL Days to Pay: 5
Average Days to Pay: 1.25
CHS Call-In Referrals from PO issue date to paid date
TOTAL CHS Call-In Referrals: 1
TOTAL CHS Call-In Referral Days: -5
TOTAL CHS Call-In Referral Average Days: -5.00
CHS Non-Call-In Referrals from PO issue date to paid date
TOTAL CHS Non-Call-In Referrals: 3
TOTAL CHS Non-Call-In Referral Days: 10
TOTAL CHS Non-Call-In Referral Average Days: 3.33
```

Figure 2-11: Call-in report - summary sample

```
DOS File Being Created'
Please Standby - Copying Data to DOS File X:\EXPORT\REFERRAL-REPORT-232101.20171
107_163412
```

Figure 2-12: Call-in report - saved to specified directory example

Select RCIS SITE PARAMETER FACILITY: 2013 DEMO HOSPITAL (CMBA) FILE SAVE DIRECTORY:

Figure 2-13: Parameter for the File Save Directory

#### 2.5 Alphabetized SNOMED Terms

The SNOMED term list has been alphabetized to allow a better view of the list. Users can view the SNOMED term list by entering a double question mark (??) at the "Enter the Referral SNOMED term" prompt displayed in Figure 2-15.

Referral: 2321011800029 PATIENT: DEMO,PATIENT BABYGIRL Date Entered: NOV 7,2017 PCC VISIT: NOV 2,2017@12:

Addendum to User Manual January 2018

REQUESTING FACILITY: 2013 DEMO HOSPITAL ( Display Face Sheet? N REQUESTING PROVIDER: FORM, JILL P REFERRAL TYPE: CHS PRIMARY PAYOR: IHS CASE MANAGER: MANAGER, CASE INPATIENT/OUTPATIENT: OUTPATIENT Insurance Auth No: APPT/ADM DATE&TIME: PROVISIONAL DRG: ESTIMATED TOTAL REFERRAL COST: ESTIMATED IHS REFERRAL COST: Do you want to enter CHS Eligibility Factors?: N PURPOSE/SERVICES REQUESTED: PEDIATRIC EVALUATION Referral SNOMED <RET>: PRIORITY: ARE YOU SENDING ADDITIONAL MEDICAL INFORMATION WITH THE PATIENT? ICD DIAGNOSTIC CATEGORY: HCPCS/CPT CATEGORY:

Figure 2-14: Referral SNOMED entry field display

Enter the Referral Snomed Term: ?? 183555005 Burns referral 240918000 Endovascular radiological intervention 3457005 Patient referral 38670004 Patient referral for alcoholism rehabilitation 103697008 Patient referral for dental care 54395008 Patient referral for medical consultation 103699006 Patient referral to dietitian 103698003 Patient referral to non-physician provider 183583007 Refer to mental health worker 183569005 Refer to terminal care consult 408289007 Refer to weight management program 390864007 Referral for exercise therapy 306254002 Referral to Accident and Emergency doctor 306259007 Referral to adult intensive care specialist 306255001 Referral to anesthetist 306300002 Referral to breast surgeon 306302005 Referral to cardiac surgeon 308471005 Referral to cardiologist 183557002 Referral to cardiothoracic surgeon 308475001 Referral to care of the elderly physician

Figure 2-15: Alphabetized list of SNOMED terms

### 3.0 Patch 12 Changes – EHR Referral/RCIS Tab

#### 3.1 New Print Referral Option

A new **Print Referral** button is available in the EHR RCIS graphical user interface (GUI). Users can print to a RPMS device printer or display the referral on the screen.

- 1. Open EHR and select a patient.
- 2. Go to the **Consults/Referrals** tab.
- 3. Select the referral to print.
- 4. Click the **Print Referral** button.

| RPMS-EHR ** CMBA on                                    | **                                                                                                    |                               |                                           |                  |
|--------------------------------------------------------|----------------------------------------------------------------------------------------------------|-------------------------------|-------------------------------------------|------------------|
| User Patient Refresh Data Tools Help eSig Clear C      | Clear and Lock Community Alerts Dosing Calculator                                                           | Rx Print Settings Imaging     |                                           |                  |
| PRIVACY PATIENT CHAP                                   | T RESOURCES                                                                                                 | RCIS DIRECT ME                | SSAGING LAB GUI                           |                  |
| Demo,Patient Barbara<br>111 01-Jan-1965 (52) F         | DEMO CLINIC<br>FORM, JILL P                                                                                 | 01-Nov-20<br>Am               | 17 13:00 Acord,Arlis                      |                  |
| A Postings POC Lab Entry Ed                            | Refill "Q"         * Problem List         Advs Reac           Orders: 0         Needs Rvw         Needs Rvw | t Medications                 | Asthma PWH Med eR<br>Action Plan Rec Reca | x Rev<br>sipt Up |
| Cover Sheet Triage Wellness Problem M                  | Ingt Prenatal Well Child Medications                                                                        | Labs Orders Notes Consul      | ts/Referrals Superbill D/C Sumr           | mary Sui         |
| Consults Y Reterrals                                   |                                                                                                    | 1                             |                                           |                  |
| Add Template Referral Add Referral Edit Referral Add S | econdary Referral Clinical Consultation Print Referral                                                      |                               |                                           |                  |
| Referral Date From Tuesday , November 08, 2016         | To Wednesday, November 08, 2017                                                                             | Status Active/Approve         |                                           |                  |
| Referral Date Purpose                                  | Referring Provider Referral Number                                                                          | Status Facility Referred To / | Appointment Date/Time Clinical Consulta   | Printed E        |
| NOV 07, 2017 Diabetes mellitus                         | GREEN / MD 2321011800031                                                                                    | ACTIVE ABC VENDOR I           | NOV 09, 2017                              |                  |
|                                                        |                                                                                                    |                               |                                           |                  |
|                                                        |                                                                                                    |                               |                                           |                  |
|                                                        |                                                                                                    |                               |                                           |                  |
|                                                        |                                                                                                    |                               |                                           |                  |
|                                                        |                                                                                                    |                               |                                           |                  |

#### Figure 3-1: Print Referral button

- 5. The referral letter will display in a **Print** dialog.
- 6. Click the **Print** button.

| •                                                                                                    |                                                                                                    |             |
|----------------------------------------------------------------------------------------------------|----------------------------------------------------------------------------------------------------|-------------|
| Referral for Contract Professional Ser                                                                                                    | vices NOV 07, 2017                                                                                  |             |
| Patient Identification, Address, Pr<br>Patient Name: DEMO,PATIENT BARBARA ID Nu<br>SSN:<br>Address:<br>, Hm Pr                                                                                                    | None<br>Der: TST 111<br>Sex: FEMALE<br>DOB: 01/01/1965<br>None:                                     |             |
| Referred to:     ABC VENDOR       Mailing:     100 STREET ST     Physical:     100 ST       ALBUQUERQUE, NM 87111     ALBUQU       OUTPATIENT Services     Appointment Data       # of Outpatient Visits:     2     Expected Ending       Priority Rating:     1                                                                       | REET ST<br>TERQUE, NM 87111<br>2321011800031<br>:: 11/9/17<br>Date:                                 |             |
| Purpose/Services Requested: Diabetes mellitus  <br>Include Medical History and Findings<br>Additional Medical Information Attached: YES                                                                                                    |                                                                                                    |             |
| If you have any questions concerning this referral, plea<br>2013 DEMO HOSPITAL (CMBA) (contact: RCIS SUPERVISO<br>UPTOWN USA<br>ALBUQUERQUE, NEW MEXICO 89701 (phone: (555)<br>Referring Provider (ELECTRONIC SIGNATURE): GREEN,<br>Case Manager: MIRANDA-COPPLE,THOMAS MD<br>Records indicate patient has no third party coverage for | use contact:<br>(R))<br>S55-5555)<br>MARTIN MD<br>Veteran:<br>: this Service Date.                  |             |
| THIS IS A MEDICAL REFERRAL ONLY AND NOT A GUARANTEE OF D<br>NOT AUTHORIZED BECAUSE THERE IS NOT ADEQUATE INFORMATION<br>DETERMINATION AT THIS TIME. FOR A DETERMINATION, PLEASE<br>SERVICE UNIT/CHS DEPARTMENT DURING REGULAR BUSINESS HOUR<br>FROM 8:00 AM TO 5:00 FM.                                                                | AYMENT. CHS FUNDS ARE<br>I TO MAKE AN ELIGIBILITY<br>CONTACT THE PARKER<br>S: MONDAY THROUGH FRIDAY |             |
| Contra                                                                                                    | ct Health Service Office                                                                            |             |
| Font 9                                                                                                    |                                                                                                    | Print Close |

Figure 3-2: Print dialog

- 7. The RPMS **Printer Selection** dialog displays.
- 8. Select the RPMS device printer.
- 9. Click **OK** to print.

| Printer Selection                                                                                                    |                                                                   | × |
|----------------------------------------------------------------------------------------------------|-------------------------------------------------------------------|---|
| Local Printers                                                                                                    |                                                                   |   |
| Microsoft XPS Document<br>Fax (redirected 6)<br>HP Photosmart C5500 se<br>Microsoft XPS Document                             | Writer (redirected 6)<br>ries (redirected 6)<br>Writer            |   |
| Remote Printers<br>CHSFORM 132                                                                                               |                                                                   |   |
| BOB                                                                                                    | 80<br>80                                                          |   |
| CHSFORM                                                                                                    | 132                                                               |   |
| CMBA LAB MANIFEST H<br>HQROCKVILLE <cmba<br>IV <zeb_iv_bcma><br/>JVN<br/>LABDATA-IM-TCP<br/>LABLABEL</zeb_iv_bcma></cmba<br> | IQMP-7SE-280<br>LAB MANIFEST HQMP-7SE-2><br>60<br>80<br>132<br>80 | • |
| Copies: 1<br>Save as your default pr                                                                                         | inter 🗖                                                           |   |
| Setup                                                                                                    | OK Cancel                                                         |   |

Figure 3-3: Printer Selection dialog

#### 3.2 Filter Inactive Vendors

The vendor file in the EHR RCIS GUI will exclude inactive vendors from displaying in the **Search Vendor** dialog.

| Se | arch ¥en | dor                       |     |      |            |                 | ×             |
|----|----------|---------------------------|-----|------|------------|-----------------|---------------|
|    | ABC      |                           |     |      |            |                 |               |
|    | IEN      | NAME                      | DUN | EIN  | EIN Suffix | Mailing Address | Remit Address |
|    |          | <unknown></unknown>       |     |      |            |                 |               |
|    | 7613     | ABC ANESTHESIOLOGISTS PLC |     | 2148 |            | 4002 E. MAIN    | 4002 E. MAIN  |
|    | 6542     | ABC CHILDRENS EYE SPECIAL |     | 2761 |            | PO BOX 9787     | "PHOENIX      |
|    | 5558     | ABC DENTAL LAB            |     | 7476 |            | 7448 EAST B     |               |
|    | 7937     | ABC VENDOR                |     | 5456 | A1         | 100 STREET      | 100 STREET    |
|    | 7941     | ABC VENDOR 2              |     | 5456 | A2         | 100 STREET      | 100 STREET    |
|    | 7942     | ABC VENDOR 3              |     | 5456 | A3         | 100 STREET      | 100 STREET    |

Figure 3-4: Search Vendor dialog

#### 3.3 Alphabetized SNOMED Terms

The SNOMED term list has been alphabetized to allow a better view of the list. Click the **Referral SNOMED** button to view the list. See Figure 3-5.

| Patient Eligibility Status: CHS_DIRECT  | VA Eligibility: NO                                                                                           |   |
|-----------------------------------------|----------------------------------------------------------------------------------------------------|---|
| Priority                                | ×                                                                                                    |   |
| Purpose Of Referral                     | Referral SNOMED                                                                                              | • |
| Referring Provider T(,GAIL              | Show All Referral Date Endovascular radiological intervention                                                | - |
| Referral Type                           | Patient referral<br>Patient referral for alcoholism rehabilitation                                           | 1 |
| Type j                                  | Patient referral for dental care<br>Patient referral for medical consultation                                | 1 |
|                                         | Patient referral to dietinan<br>Patient referral to non-physician provider                                   | 1 |
| Authorized Vists Visit Type C Inpatient | at C Dutpatient Schedule Appointment within Refer to terminal care consult<br>Refer to terminal care consult | - |
| ICD Diagnosis Category                  | CPT Procedure Category Referral to Accident and Emergency doctor                                             |   |
| Notes to Appointment Scheduler          | Referral to adult intensive care specialist<br>Referral to anesthetist                                       |   |
|                                         | Referral to breast surgeon<br>Referral to cardiac surgeon                                                    |   |
| Medical History and Findings            | Referral to cardiologist<br>Referral to cardiotocacio surgeon                                                |   |
|                                         | Referral to care of the elderly physician<br>Beferral to care of the elderly physician                       |   |
|                                         | Referral to child and adolescent psychiatrist<br>Referral to child and adolescent psychiatrist               |   |
|                                         | Referral to chinical allergist                                                                               |   |
|                                         | Referral to clinical geneticist<br>Referral to clinical immunologist                                         |   |
|                                         | Referral to clinical nurse specialist<br>Referral to clinical physiologist                                   |   |
| Business Office Notes                   | Referral to clinical psychologist<br>Referral to clinical social worker                                      | • |

Figure 3-5: Referral SNOMED field – alphabetized listing

## Acronym List

| Acronym | Term Definition                                        |
|---------|--------------------------------------------------------|
| ATL     | Accredited Testing Laboratory                          |
| CAH     | Critical Access Hospital                               |
| CCHIT   | Certified Commission for Health Information Technology |
| CMS     | Centers for Medicare and Medicaid Services             |
| CQM     | Clinical Quality Measures                              |
| EH      | Eligible Hospital                                      |
| EHR     | Electronic Health Record                               |
| EP      | Eligible Professional                                  |
| GAO     | Government Accounting Office                           |
| GUI     | Graphical User Interface                               |
| IHS     | Indian Health Service                                  |
| ONC     | Office of the National Coordinator                     |
| POV     | Purpose of Visits                                      |
| PRC     | Purchase Referred Care                                 |
| RPMS    | Resource and Patient Management System                 |
| TOC     | Transition of Care                                     |

## **Contact Information**

If you have any questions or comments regarding this distribution, please contact the OIT Help Desk (IHS).

Phone: (888) 830-7280 (toll free)

Web: https://www.ihs.gov/helpdesk/

Email: <a href="mailto:support@ihs.gov">support@ihs.gov</a>